## 未返却図書の請求・貸出簿管理

有限会社シンシステムデザイン

1. 未返却図書の管理については次の機能があります。

| 未返却請求   |
|---------|
| 未返却図書一覧 |
| 貸出簿の管理  |
| 操作説明書   |

2. 未返却請求

次のような画面が出ます。

- 指定した期日までに返却されていない利用者に返却請求書を発行します。
- 返却請求書の前文はここに入れてください。

| ••• |    |                        | TYON           |    |  |
|-----|----|------------------------|----------------|----|--|
|     |    | 返却期限が                  | 過ぎた人の請求書       |    |  |
|     |    | 返却期限 2021/01           | 81             | 印刷 |  |
|     | 前文 | 下記の図書は返却期限を超えて<br>ださい。 | いますので、速やかにご返却く |    |  |

• "印刷"ボタンを押すと印刷されます。A5 縦に印刷されますが、用紙の置き方はプリン タにより異なりますので注意してください。

出力例

| 図書返却請求書             |                                      |  |  |  |  |  |  |  |
|---------------------|--------------------------------------|--|--|--|--|--|--|--|
|                     | 下記の図書は返却期限を超えていますので、速やかにご返却く<br>ださい。 |  |  |  |  |  |  |  |
|                     |                                      |  |  |  |  |  |  |  |
| パ<br>旧              | パンダ                                  |  |  |  |  |  |  |  |
| <del>ر</del> ب<br>( | 日 )12万 43K<br>1001)                  |  |  |  |  |  |  |  |
|                     |                                      |  |  |  |  |  |  |  |
|                     | 返却予定日                                |  |  |  |  |  |  |  |
| 10001               | 恐竜 2021/01/20                        |  |  |  |  |  |  |  |
|                     |                                      |  |  |  |  |  |  |  |
|                     |                                      |  |  |  |  |  |  |  |
|                     |                                      |  |  |  |  |  |  |  |
|                     |                                      |  |  |  |  |  |  |  |

## 3. 未返却図書一覧表

次のような画面になります。

- 返却日のオレンジは、返却期限を過ぎた貸出図書です。
- 黄色い項目名をクリックすると、昇順または降順に整列します。降順または降順の整列 切り替えは、もう一度クリックしてください。
- この画面では、レコードの編集はできません。

| •••        |            |         |       |                  | TYON |       |      |           |         |
|------------|------------|---------|-------|------------------|------|-------|------|-----------|---------|
|            | 未返却図書一覧    |         |       | Q、検索 <b>「</b> 全作 |      |       | 表示   | 印刷        | エクセルへ出力 |
|            | 黄色文字をクリ    | ックすると整弦 | 利します。 | 未返却のレコ-ド件数 7     |      |       |      | 所属別印刷     |         |
| 貸出日        | 返却予定日      | 返却日     | 番号    | 氏名               | 所属   | 図書番号  | 書名   |           |         |
| 2021/01/01 | 2021/01/15 |         | 1002  | 織田 信長            | ラッコ  | 10050 | 心中天網 | 島         |         |
| 2021/01/13 | 2021/01/20 |         | 1001  | 明智 光秀            | パンダ  | 10001 | 恐竜   |           |         |
| 2021/01/18 | 2021/01/20 |         | 1002  | 織田 信長            | ラッコ  | 10064 | いつか見 | た青い空      |         |
| 2021/01/22 | 2021/02/04 |         | 1003  | 豊臣 秀吉            | パンダ  | 10056 | マンガ日 | 本の古典 源氏物語 | 中巻      |
| 2021/01/25 | 2021/02/05 |         | 1003  | 豊臣 秀吉            | パンダ  | 10051 | 雨月物語 |           |         |
| 2021/01/20 | 2021/02/11 |         | 1003  | 豊臣 秀吉            | パンダ  | 10071 | 悪太郎  |           |         |
| 2021/01/21 | 2021/02/19 |         | 1001  | 明智 光秀            | パンダ  | 10020 | 嵐分配  |           |         |
|            |            |         |       |                  |      |       |      |           |         |

- 検索ボタンを押すと、検索条件を設定する画面が開きます.
- 項目間の条件は、"And 検索"です。
   検索追加のボタンを押すと、"OR 検索"ができます。
- なお、フィルメーカーは、簡単な検索から高度な検索まで色々な検索ができます。
   詳細は、Web で "ファイルメーカー 検索条件"で検索してみてください。

| • • •                      |                           | TYON                                                             |    |        |
|----------------------------|---------------------------|------------------------------------------------------------------|----|--------|
| <b>₫</b> <sup>戻る</sup> 検索条 | :件 + 検9<br>項目間はA<br>OR検索は | <ul> <li>              Ř追加             ・             ・</li></ul> | ۸. | ↓ 検索実行 |
|                            |                           |                                                                  |    |        |
| 貸出日                        | ٩                         |                                                                  |    |        |
| 返却予定日                      | ٩                         |                                                                  |    |        |
| 返却日                        | ٩                         |                                                                  |    |        |
| 所属                         | ٩                         |                                                                  |    |        |
| 利用者番号                      | ٩                         |                                                                  |    |        |
| ±11 EE -12                 |                           |                                                                  |    |        |
| 利用有                        | 4                         |                                                                  |    |        |
| 図書_CD                      | ٩                         |                                                                  |    |        |
| 書名                         | ٩                         |                                                                  |    |        |
|                            |                           |                                                                  |    |        |

印刷やエクセル出力について
 これらを実行する前にレコードの検索や整列順を確認してから行ってください。

## 4. 貸出簿の管理

貸出簿の管理では、返却フラグ、貸出日、返却予定日、返却日の編集ができます。 また、必要に応じてレコードの削除も出来ます。

| ••        | •        |          |          |      |      | TYON          |            |        |         |               |
|-----------|----------|----------|----------|------|------|---------------|------------|--------|---------|---------------|
| 1         |          | 貸出       | 簿管       | 理    | Q #  | ġġ <b>F</b> L | 年表示 レコ-ド件数 | ( 8    | 貸出簿調整   | Excel出力       |
|           | 黄色       | 文字をクリッ:  | ウすると整列   | します。 |      | ード削除          | 対象レコードの一   | ·括削除   | 変更などをした | ら貸出調整をしてください。 |
| 貸出F       | 貸出日      | 返却予定日    | 返却日      | 所同   | 番号   | 氏名            | 図書番号       |        | 書       | 名             |
| 1         | 21/01/13 | 21/01/20 | -        | ハンダ  | 1001 | 明智 光秀         | 10001      | 恐竜     |         |               |
|           | 21/01/12 | 21/02/16 | 21/01/30 | パンダ  | 1001 | 明智 光秀         | 10008      | 舞姫;うたか | たの記     |               |
| 1         | 21/01/21 | 21/02/19 |          | パンダ  | 1001 | 明智 光秀         | 10020      | 嵐分配    |         |               |
| 1         | 21/01/01 | 21/01/15 |          | ラッコ  | 1002 | 織田 信長         | 10050      | 心中天網島  |         |               |
| 1         | 21/01/18 | 21/01/20 |          | ラッコ  | 1002 | 織田 信長         | 10064      | いつか見た青 | い空      |               |
| 1         | 21/01/25 | 21/02/05 |          | パンダ  | 1003 | 豊臣 秀吉         | 10051      | 雨月物語   |         |               |
| 1         | 21/01/22 | 21/02/04 |          | パンダ  | 1003 | 豊臣 秀吉         | 10056      | マンガ日本の | 古典 源氏物語 | 中巻            |
| 1         | 21/01/20 | 21/02/11 |          | パンダ  | 1003 | 豊臣 秀吉         | 10071      | 悪太郎    |         |               |
| $\square$ |          |          |          | )    |      |               |            |        |         |               |
|           |          |          |          |      |      |               |            |        |         |               |
|           |          |          |          |      |      |               |            |        |         |               |

- 淡黄色の項目は編集が可能です。
   貸出・返却の合無の中でトラブルが発生することがあります。
   例えば返却処理をしないで書架に戻すといつまでも貸出状態が続きます。このような
   場合はここで編集してください。
- 貸出 F(フラグ)
   "1"があるレコードは現在貸出中の図書です。
   空白は返却済みの図書で"返却日"が入ります。
- 削除

間違って貸出処理を行った場合や回収不能の処理を行いたい場合もあります。 このような場合の最終的な処理として貸出簿のレコードを削除してください。